nkoda

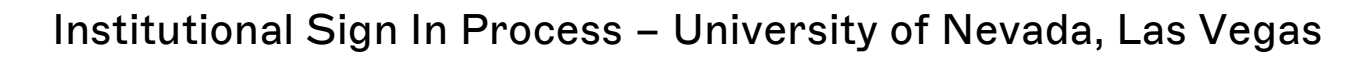

## NOTE: It's very important to follow each of the steps carefully, to ensure that you are signing in as a member of your institution.

- **1.** Head over to your bespoke institutional link to our WebApp, provided to you by your librarian.
- **2.** Once you've opened the link, click Get Started, then enter your details and click 'Sign Up'

| What's your full name?   |                                                     |
|--------------------------|-----------------------------------------------------|
| <mark>Email A</mark> ddr | ress                                                |
| Please ens<br>have one.  | ure you use your institutional email address if you |
| What's you               | ır email address?                                   |
| Password                 |                                                     |
| Create pas               | sword                                               |
| Confirm Pa               | assword                                             |
| Confirm pa               | assword                                             |
| Institutiona             | al role                                             |
| This helps               | us personalise your experience.                     |
| What's you               | ır role?                                            |

By continuing, you agree to the Terms and Conditions and Privacy Policy .

Sign Up

- **3.** If you are continuing this process from the appropriate location or network, you will then receive a prompt to 'Continue as a member of the University of Nevada, Las Vegas'.
- **4.** Click yes and you'll be authenticated successfully! At the top of your screen, you will see banner letting you know that 'You are signed in as a member of the University of Nevada, Las Vegas.' This means you have completed the process successfully!
- **5.** Now you've completed the registration in this way, you can log in and access the app from any device, any platform, anywhere and be authenticated as a member of your institution.